# 轻松连 APP 功能介绍文档

# 目录

| 1. 设备入网配置          | 2  |
|--------------------|----|
| 2.设备数据总体查看:        | 3  |
| 3. 多设备分组功能:        | 4  |
| 4. 地图定位功能:         | 5  |
| 5. 数据分享功能:         | 6  |
| 6.设备监测数据趋势图表查看:    | 7  |
| 7.预警功能设置:          | 8  |
| 8.设备采集数据与上传数据时间设置: | 9  |
| 9. 删除设备            | 11 |

# 1. 设备入网配置

点击 APP 右上角 "+",选择入网配置,扫码/输入设备背面的序列号,将设备进入配置模式,

| Ⅲ中国移动 ○                                                                                                    | 下午                                                                                     | 4:31<br>管理                                                                   |                            | •■ 中国联通 4G                                                         | 下午5:10<br>设备管理                                                                       |                                                 | 28%                           | ■■ 中国联通 4G  | 下午5:11<br>添加设备引      | · ·             | 1 🕏 27% 🦲   |
|----------------------------------------------------------------------------------------------------|----------------------------------------------------------------------------------------|------------------------------------------------------------------------------|----------------------------|--------------------------------------------------------------------|--------------------------------------------------------------------------------------|-------------------------------------------------|-------------------------------|-------------|----------------------|-----------------|-------------|
| 我的                                                                                                    | Ta的                                                                                    | 分享的                                                                          | 分组                         | 我的                                                                 | Ta的 分割                                                                               | 美的 分                                            | 组                             | •           | 亦加及由力                |                 |             |
| Q. 搜索 (空间                                                                                                    | ]名或标签)                                                                                 | /                                                                            |                            | Q 搜索 (空间:                                                          | 名或标签)                                                                                |                                                 |                               | 请扫          | 描设备背面条形              | 码或二维            | 码           |
| 我的空间                                                                                                    | 共占用 3.0 GB                                                                             |                                                                              | ● 地图模式                     | 我的空间日                                                              | 兵占用 2.9 GB                                                                           | <b>②</b> 地图                                     | 模式                            | 631         | MHWS1                |                 |             |
| <ul> <li>0 忠時有大量设置</li> <li>7 読</li> <li>7 読</li> <li>9 読</li> <li>9 読</li> <li>9</li></ul> | ii,为了裡解图形渲染日<br><b>财务602</b><br>VV4***WS1<br>昌度:23.04 °C<br>昌度:28.00 %<br>光照:247.36 lx | 5),当设备数大于20时<br>18/03/19 16:<br>电量: 2.57 V<br>敲击: ~<br>外接温度: - <sup>-1</sup> | /将隐藏动态图标<br>29(2 分钟前)<br>℃ | <ul> <li>① 您擁有大量设备</li> <li>动态图标</li> <li>KG</li> <li>温</li> </ul> | 、为了缓解图形渲染压力、<br>G5***WS1 18/08/<br>1度: 27.76 °C 4                                    | 自设备数大于20时<br>15 16:28(42 分<br>电量: 2.66 V        | 將隐藏<br>分钟前)                   |             | C MM C               |                 | )•          |
|                                                                                                    | <b>综合部1</b><br>706***WS1<br>昌度: 23.54 °C<br>昱度: 27.00 %<br>光照: 104.28 lx               | 18/03/19 16:<br>电量: 2.47 V<br>敲击: 1.00<br>外接温度: 25                           | 24 (7 分钟前)<br>5.81 °C      |                                                                    | 度: 51.00% 離<br>照: 205.92 k 外<br><b>/S1新版本测试2</b><br>35***WS1 18/08/<br>版: 27.74 °C 邮 | t击:-<br>}接温度:- ℃<br>15 16:33(37 分<br>电量: 2.54 V | )钟前)                          |             | 手动输入                 |                 |             |
|                                                                                                    | 509<br>9C6***WS1<br>基度: 23.06 °C<br>显度: 29.00 %<br>光照: 108.12 lx                       | 18/03/19 16:2<br>电量: 2.44 V<br>敲击: 1.00<br>外接温度: - 1                         | 21(10 分钟韵)<br>C            |                                                                    | 度: 52.00 % 影                                                                         | <u>(</u> 击: -                                   |                               |             | 扫码                   |                 |             |
|                                                                                                    | <b>水房</b><br>)78***WS1<br>皇度: 21.29 °C<br>皇度: 32.00 %<br>光照: 2.93 lx                   | 18/03/19 16:1<br>电量: 2.54 V<br>敲击: 1.00<br>外接温度: - 1                         | 8(13 分钟前)<br>°C            |                                                                    | 配置帮助<br>设备调试工!                                                                       | 具                                               |                               |             |                      |                 |             |
| 1<br>日<br>役者                                                                                                    | 设备 384<br>999<br><sup>消息</sup>                                                         | [ <b>□</b> 王]<br>发现                                                          | 8<br>我的信息                  |                                                                    | 取消                                                                                   |                                                 |                               | 200<br>1200 | <b>戶</b><br>消息       | <b>旦王</b><br>发现 | 我的信息        |
| ₩中国联通 令<br><b>&lt;</b>                                                                                                    | 下午                                                                                     | 5:27 ®<br>备引导                                                                | 1 🖇 19% 🌅                  | ▲ 轻松连 副 4G                                                         | <sup>下午5:35</sup><br>无线局域网                                                           | @ 7 \$                                          | 15% 🚺                         | ■  中国联通 4G  | 下午5:37<br>添加设备弓      | 。<br>  导        | ₽ 🛪 🕸 13% 🦲 |
| 详若您们                                                                                                    | 青确认您当前网<br>使用5G WLAN,                                                                  | 络并输入密码,<br>请切换其它W                                                            | 'LAN                       | 无线局域                                                               | 式网<br>P7AD2<br><sup>1络</sup>                                                         | ] ,                                             | <ul><li>○</li><li>○</li></ul> | P           | 恭喜,设备连接<br>J以为您的设备上( | (成功)<br>(专头像哦)  |             |
| 设备序                                                                                                    | 列号 P7                                                                                  | NS1                                                                          |                            | 选取网络 ;                                                             | N. La                                                                                |                                                 |                               |             | 200                  | P               |             |
|                                                                                                    | MOR                                                                                    |                                                                              |                            | work-GN                                                            | ١                                                                                    | <b>a</b> :                                      | ? (Ì)                         |             | 0                    |                 |             |
| 密码"                                                                                                    |                                                                                        |                                                                              |                            | WX7Day                                                             | /sinn                                                                                | <b>₽</b> <                                      | ₹ (Ì)                         |             |                      | 2 MARIE         |             |
|                                                                                                    | 下-                                                                                     | -步                                                                           |                            | 其他                                                                 |                                                                                      |                                                 |                               |             | 添加设备的                | と像              |             |
|                                                                                                    | 切换其                                                                                    | 它WiFi                                                                        |                            | 使用 WLAN                                                            | ↓与蜂窝移动网                                                                              | 的应用                                             | ×,                            |             | 完成                   |                 |             |
|                                                                                                    |                                                                                        |                                                                              |                            | 启用 WAPI                                                            |                                                                                      | (                                               | $\mathbb{D}$                  |             |                      |                 |             |
|                                                                                                    | ø                                                                                      |                                                                              | 8                          | 询问是否加                                                              | 入网络                                                                                  | (                                               | $\mathbb{D}$                  | 22          | 0                    |                 | A           |
| 设备                                                                                                    | 消息                                                                                     | 发现                                                                           | 我的信息                       | 将自动加入已结                                                            | 知网络。如果没有i                                                                            | 已知网络,您                                          | 《必须                           | 设备          | 消息                   | 发现              | 我的信息        |

大连云动力科技有限公司

将设备添加到账号下之后,点击下方选择栏<mark>-设备-</mark>选项,即可看到设备最近一次上传 的数据。

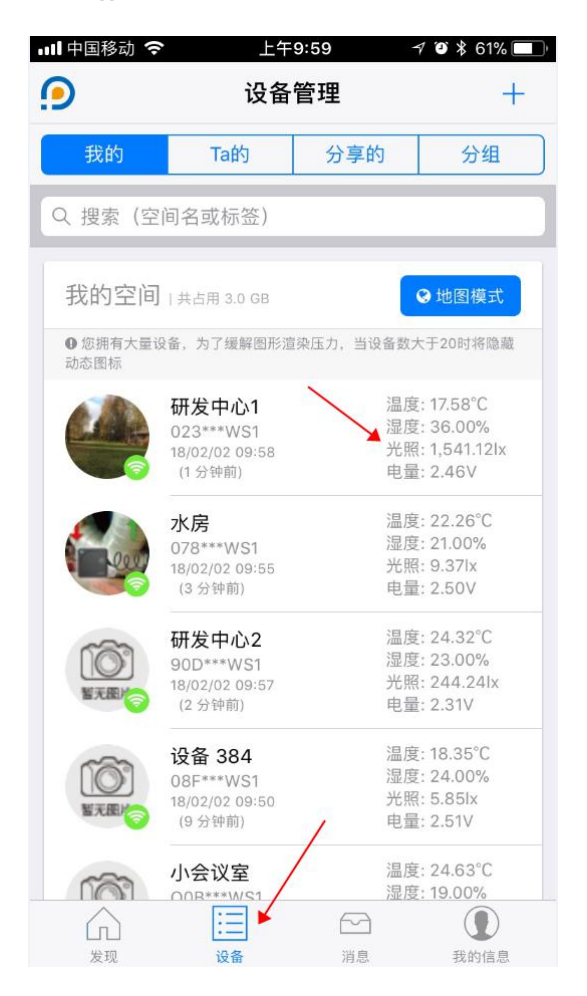

# 3. 多设备分组功能:

#### ①点击下方选择栏-设备-选项

#### ②点击上方选择栏-分组-

#### ③点击右上角'+'号图标添加分组

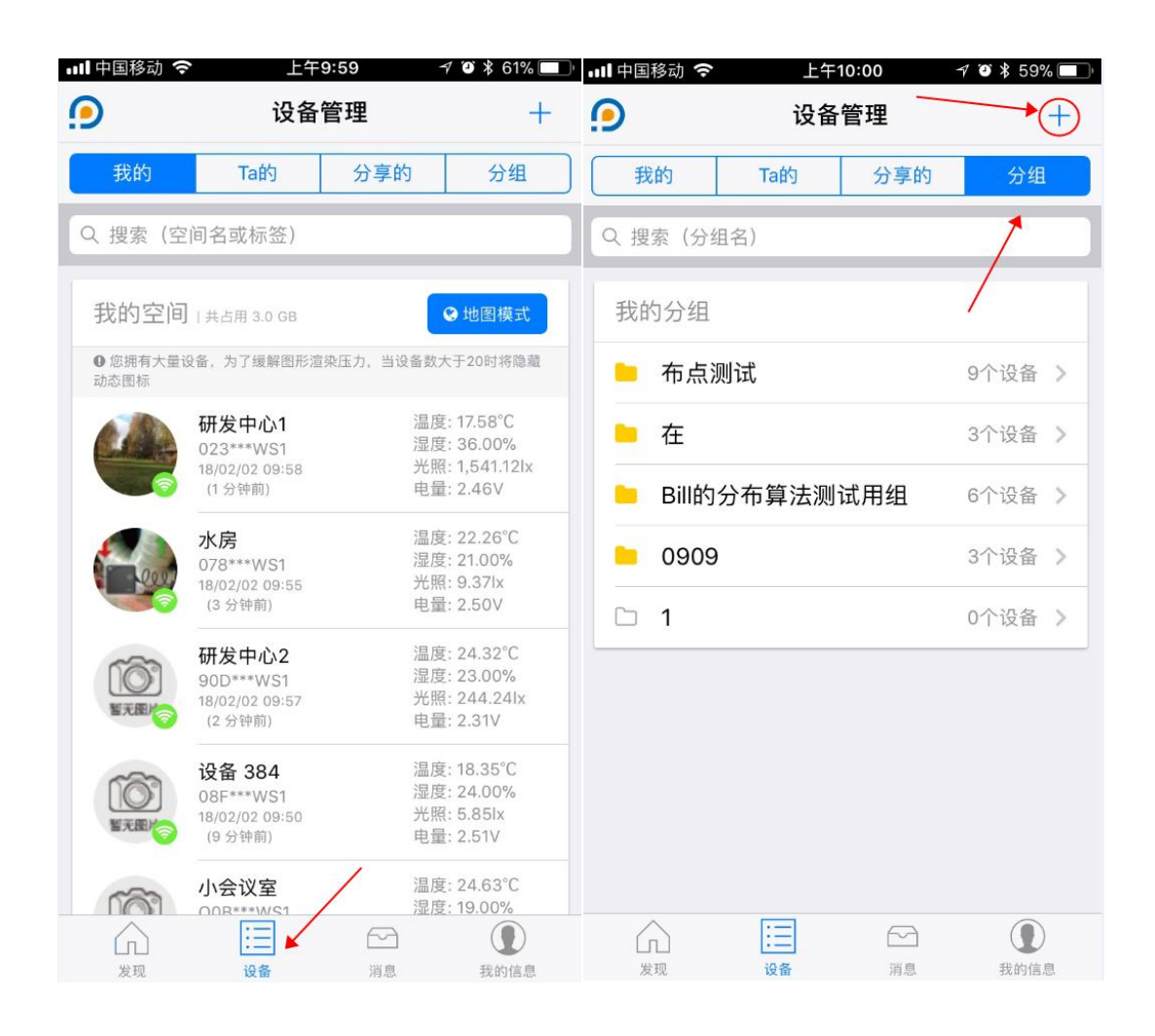

# 4. 地图定位功能:

#### ①点击进入设备

#### ②在-信息-选项下,点击设备定位

#### ③利用搜索框,给设备定位

④退回-设备-选项,点击地图模式,在地图中可以找到已定位设备

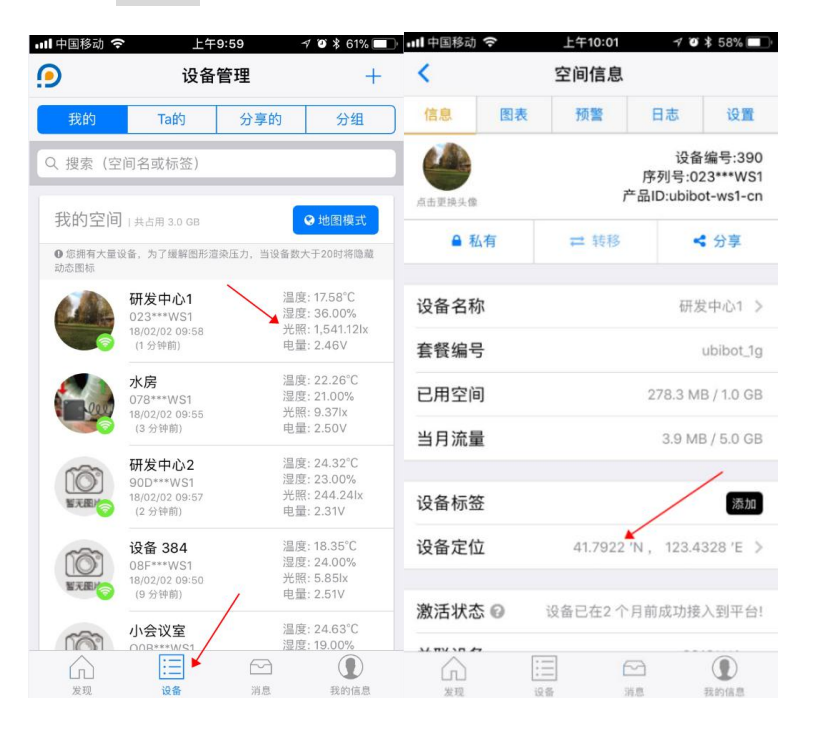

| ■■中国移动 夺 下午2:24 🛛 🖓 🖉 🕏 52% 💻                            | 📶 中国移动 🗢         | 上午9                                                     | :59 1                | 0 🖇 61% 💻                                        |
|----------------------------------------------------------|------------------|---------------------------------------------------------|----------------------|--------------------------------------------------|
| 关闭地图                                                     | 9                | 设备                                                      | 管理                   | +                                                |
| 投索: 此处输入地理位置进行定位                                         | 我的               | Та的                                                     | 分享的                  | 分组                                               |
| 2<br>辽宁省大连市甘井子区机场街道大连周水子国<br>际机场                         | Q 搜索 (空)         | 间名或标签)                                                  |                      |                                                  |
| 1 9.洗定此地经纬度<br>科魅力之城                                     | 我的空间             | 共占用 3.0 GB                                              |                      | •地图模式                                            |
| 。 パープ 道公园 华 北                                            | ● 您拥有大量设<br>动态图标 | 备,为了缓解图形渲                                               | 袁压力,当设备数大            | 20时将隐藏                                           |
| 路<br>新<br>育<br>音<br><b>で</b><br>一                        | м                | <b>研发中心1</b><br>023***WS1<br>18/02/02 09:58<br>(1分钟前)   | 温度<br>注度<br>氏照<br>电量 | : 17.58°C<br>: 36.00%<br>: 1,541.12lx<br>: 2.46V |
| 7. 天连上业大学 友谊桥<br>大正能水 北<br>辛医子镇 子国际机场 "路                 |                  | <b>水房</b><br>078***WS1<br>18/02/02 09:55<br>(3 分钟前)     | 温度<br>湿度<br>光照<br>电量 | : 22.26°C<br>: 21.00%<br>: 9.37lx<br>: 2.50V     |
| 6503<br>日共子区<br>■ 大连市日井<br>子区園书馆                         | ETE C            | <b>研发中心2</b><br>90D***WS1<br>18/02/02 09:57<br>(2 分钟前)  | 温度<br>湿度<br>光量       | : 24.32°C<br>: 23.00%<br>: 244.24Ix<br>: 2.31V   |
| 日本<br>日本<br>日本<br>日本<br>日本<br>日本<br>日本<br>日本<br>日本<br>日本 | E TEL            | <b>设备 384</b><br>08F***WS1<br>18/02/02 09:50<br>(9 分钟前) | 温度<br>湿度<br>光照<br>电量 | : 18.35°C<br>: 24.00%<br>: 5.85lx<br>: 2.51V     |
| 大连市中一                                                    | · (2)            | 小会议室                                                    | 温度湿度                 | : 24.63°C<br>: 19.00%                            |
| 新行10回 © 2018 AutoNavi - GS(2016)710号                     | 加加               | :二<br>设备                                                | []<br>消息             | 我的信息                                             |

5. 数据分享功能:

①点击进入设备

②点击中间部分选择栏-分享-选项

③通过二维码或者手机号搜索到想要分享的人

④被分享的人在上方选择栏-Ta 的-中查看分享的数据

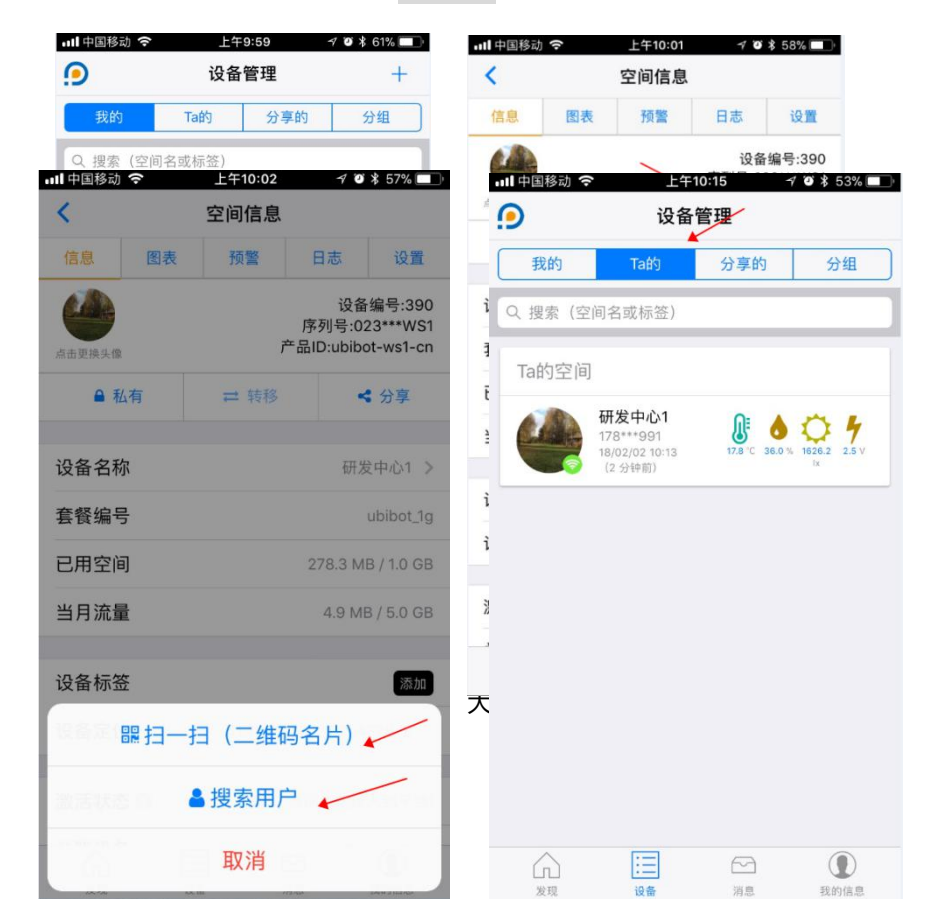

#### ①点击进入设备

### ②点击上方选择栏中-图表-选项,即可看到趋势曲线,左侧选择栏可选择环境指标 (温度、湿度、光照、外接温度等)

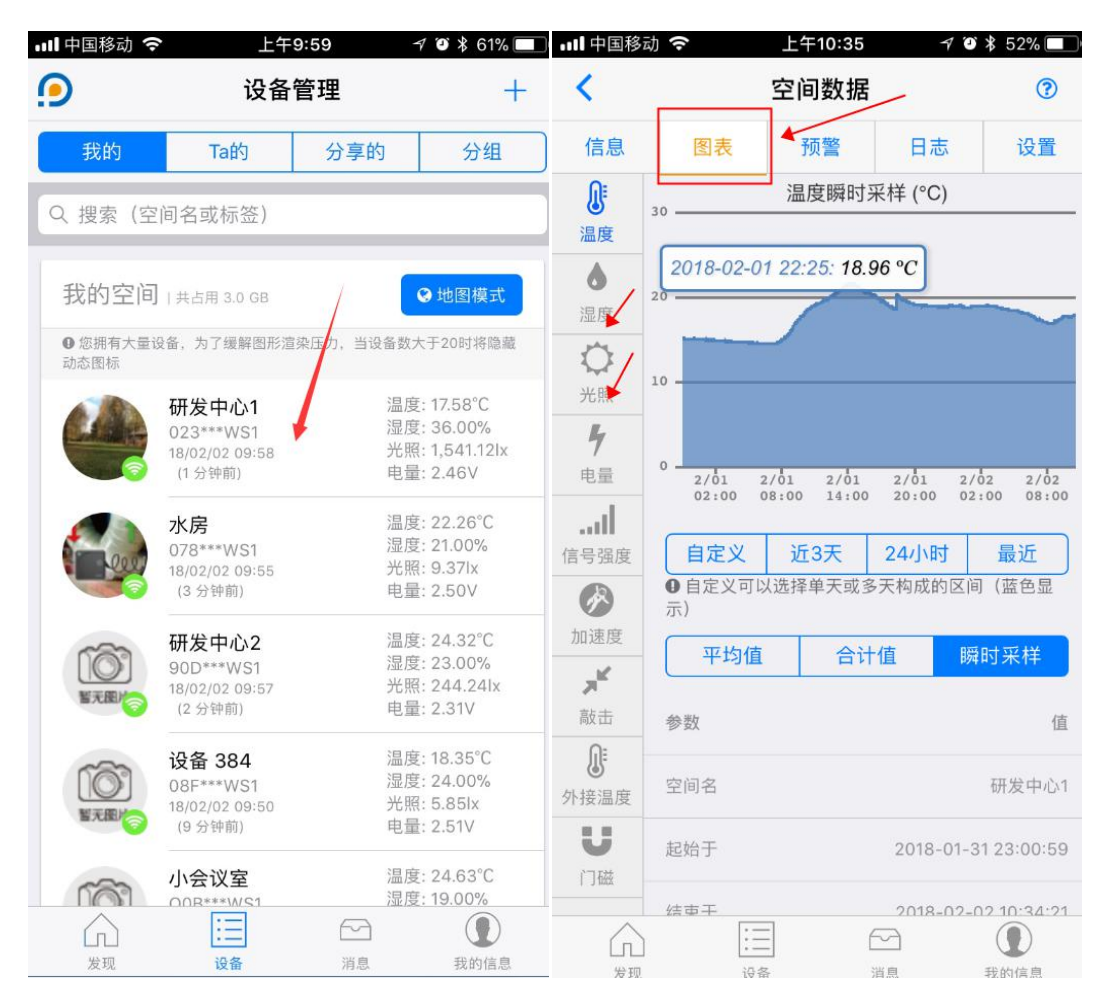

## 7.预警功能设置:

#### ①点击进入设备

②点击上方选择栏中-预警-选项,点击右上角"+"号图标,新增预警

#### ③预警规则编辑

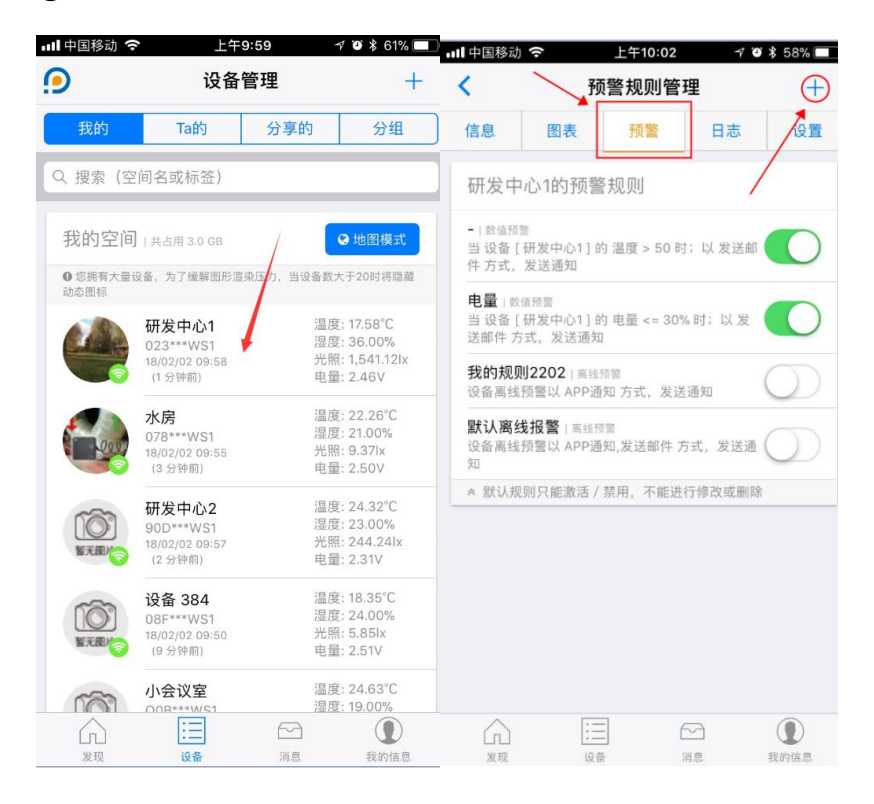

| 📶 中国移动 🗢 | 上午10:02 | 1 2 8 58% 🔲 | 📶 中国移动 穼             | 上午10:41                        | 1 🏾 🖇 51% 🔲 |
|----------|---------|-------------|----------------------|--------------------------------|-------------|
| <        | 预警规则编辑  | (?)         | <                    | 预警规则编辑                         | 0           |
|          |         |             |                      |                                |             |
| 判断方式     |         | 数值预警 >      | 预警名称                 | 我                              | 的规则4053     |
| 袻鐅数据     |         | 温度 >        | 预警类型                 |                                | ◆突变预警 >     |
|          |         | inter e     | 报警方式                 |                                |             |
| 预警条件     |         | 等于 (==) >   | APP报警推送<br>请检查您的通知服  | ,<br>务是否开启,可在'设置'中进            |             |
| 预警范围     | _       | 50          | 微信报警推送               | ś.                             | $\bigcirc$  |
|          |         |             | 邮件报警推送<br>已绑定邮箱:wan  | <b>≰</b><br>gmao@cloudforce.cn |             |
|          | 下一步     |             | 手机短信报警               | <u>x</u>                       | $\bigcirc$  |
|          |         |             | 语音电话报警               | <u>¢</u>                       | $\bigcirc$  |
|          |         |             | HTTP交互报<br>该设定需至网页(w | <b>警</b><br>/ww.ubibot.cn)进行操作 | $\bigcirc$  |
| /        |         |             | 高级设置                 |                                |             |
|          |         |             | 按时段报警                |                                | $\bigcirc$  |
|          |         |             | 状态恢复提醒               | ŧ                              | $\bigcirc$  |
|          |         |             | ()<br>1918           |                                | 夏           |

# 8.设备采集数据与上传数据时间设置:

#### ①点击进入设备

②点击上方选择栏-设置-选项,进行数据同步间隔与采集数据时间间隔设置。

| 📲 中国移动 🗢    | > 上午                                                   | 9:59 -               | 7 🍯 🕏 61% 🛄                                      | □∎■中国移动                                                                                                 | (î,    | 上午10:02     | 70  | \$ 57% 🔲             |
|-------------|--------------------------------------------------------|----------------------|--------------------------------------------------|----------------------------------------------------------------------------------------------------|--------|-------------|-----|----------------------|
|             | 设备                                                     | 管理                   | +                                                | <                                                                                                    |        | 空间设置        |     |                      |
| 我的          | Ta的                                                    | 分享的                  | 分组                                               | 信息                                                                                                    | 图表     | 预警          | 日志  | 设置                   |
| Q 搜索 (空     | 间名或标签)                                                 |                      |                                                  | 研发中                                                                                                    | 心1数据同  | 司步          |     |                      |
| 我的空间        | 共占用 3.0 GB                                             | /                    | 3 地图模式                                           | ✿ 数据                                                                                                    | 同步间隔   | i           | -   | 1分钟 >                |
| ●您拥有大量设动态图标 | 设备,为了缓解图形渲                                             | 梁压力,当设备数大            | 、于20时将隐藏                                         | 若设置每隔10分钟同步一次数据(设备已款认)。 设备可持续工作6个<br>月以上。增加数据同步间显时长,会相对应增加设备待机时间。反之同<br>理。(以上数据来自测试网络环境为网络良好的空间,并使用2节南乎 |        |             |     |                      |
|             | <b>研发中心1</b><br>023***WS1<br>18/02/02 09:58<br>(1分钟前)  | 温度<br>湿度<br>光照<br>电量 | : 17.58°C<br>: 36.00%<br>: 1,541.12Ix<br>: 2.46V | 研发中                                                                                                    | 心1 传感器 | <b>暑采样率</b> |     |                      |
|             | <b>水房</b> 温度<br>078***WS1 湿度                           |                      | : 22.26°C<br>: 21.00%                            | 温湿度                                                                                                    | -      |             | 1分钟 | 0                    |
|             | 18/02/02 09:55<br>(3 分钟前)                              | 光照<br>电量             | : 9.37lx<br>: 2.50V                              | - 2018<br>                                                                                              | 19 m   | 10分钟        |     |                      |
| ETEN ?      | <b>研发中心2</b><br>90D***WS1<br>18/02/02 09:57<br>(2 分钟前) | 温度<br>湿度<br>光照<br>电量 | : 24.32°C<br>: 23.00%<br>: 244.24Ix<br>: 2.31V   | 》 接加<br>震动指                                                                                             |        | 30分钟        |     | E.                   |
| 101         | <ul> <li></li></ul>                                    |                      | 温度: 18.35℃<br>湿度: 24.00%                         | 电池电                                                                                                    |        | 60分钟        | 1   |                      |
| 智无限以合       |                                                        |                      | : 5.851x<br>: 2.51V                              |                                                                                                    |        | 自定义         |     |                      |
|             | 小会议室<br>OOR***W/S1                                     | 温度<br>湿度             | : 24.63°C<br>: 19.00%                            |                                                                                                    |        | 取消          |     |                      |
| 发现          | 设备                                                     | 消息                   | 我的信息                                             | 10.10                                                                                                   | 5.4. U |             | 204 | THE REAL PROPERTY OF |

9. 删除设备

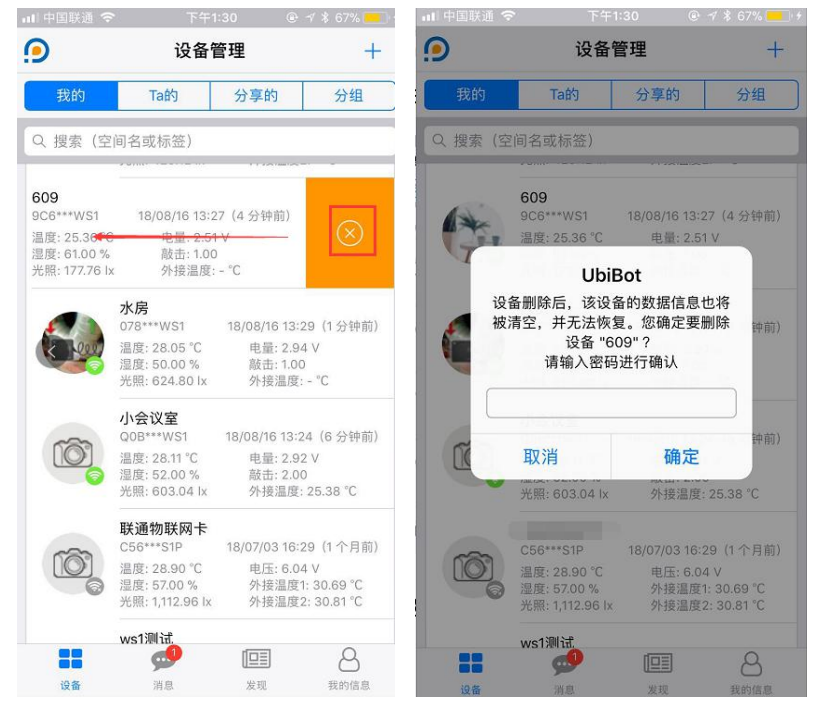

①在设备列表中左滑需要删除的设备,点击 "×",并输入账号密码;

②进入需要删除的设备-信息中,滑到最下方,点击红色的"删除设备"后,输入账号 密码。

| く       空间信息         國表       預整       日志       设置         设备位置・       32.020729 'N, 118.788815 'E >         此位置为手动定位,设备内并无定位模块       设备位置・       32.020729 'N, 118.788815 'E >         激活状态 ●       设备已在 8 个月前成功接入到平台!         序列号       9C6***WS1         固件版本       ws1_v2.2.8         WiFi SSID       work-GN         创建时间       2017-07-06 16:05:37         最后更新 ●       5 分钟前         消空数据       >         删除设备       1                                                                                                    | Ⅲ中国联通 夺   | 下午1:32 ⑧ 🗇 💈 69% 👥 🕫           | 🗤 『中国联通 🗢 下午1:33 @ 🛪 🕴 69% 💳                                 |
|----------------------------------------------------------------------------------------------------|-----------|--------------------------------|--------------------------------------------------------------|
| 图表       預整       日志       设置         设备位置・       32.020729 'N、118.788815 'E >         比位置为手动定位、设备内并无定位模块         激活状态 ②       设备已在 8 个月前 成功接入到平台!         序列号       9C6***WS1         固件版本       ws1_y2.2.8         WiFi SSID       work-GN         创建时间       2017-07-06 16:05:37         最后更新 ②       5 分钟前         清空数据       次消       确定       钟前         清空数据       >                                                                                                    | <         | 空间信息                           | <b>く</b> 空间信息                                                |
| 设备位置・32.020729 'N, 118.788815 'E >         此位置为手动定位,设备内并无定位模块         激活状态 ② 设备已在 8 个月前 成功接入到平台!         序列号       9C6***WS1         固件版本       Ws1_v2.2.8         WiFi SSID       work-GN         创建时间       2017-07-06 16:05:37         最后更新 ②       5 分钟前         清空数据       )         消除设备       118.788815 'E >         此位置为手动定位,设备内并无定位模块       WiFi         成市       118.788815 'E >         放台       118.788815 'E >         成合工       118.788815 'E >         加強量力量       2017-07-06 16:05:37         最后       取消         确定       9000000000000000000000000000000000000 | 图表信息      | · 预警 日志 设置                     | 图表 信息 预警 日志 设置                                               |
| 此位置为手动定位,设备内并无定位模块<br>激活状态 ② 设备已在 8 个月前 成功接入到平台!<br>序列号 9C6***WS1<br>固件版本 Ws1_v2.2.8<br>WiFi SSID work-GN<br>创建时间 2017-07-06 16:05:37 最后更新 ② 5 分钟前<br>清空数据<br>別除设备                                                                                                    | 设备位置*     | 32.020729 'N , 118.788815 'E > | 设备位置 <sup>●</sup> 32.020729 ′N, 118.788815 ′E >              |
| 激活状态 ②       设备已在 8 个月前 成功接入到平台!         序列号       9C6***WS1         固件版本       Ws1_v2.2.8         WiFi SSID       Work-GN         创建时间       2017-07-06 16:05:37         最后更新 ②       5 分钟前         删除设备       取消       确定         删除设备       966***                                                                                                    | 此位置为手动定位, | 设备内并无定位模块                      | 此位置为手动定位,设备内并无定位模块                                           |
| 序列号       9C6***WS1         固件版本       Ws1_v2.2.8         WiFi SSID       Work-GN         创建时间       2017-07-06 16:05:37         最后更新 ②       5 分钟前         清空数据       >         删除设备       Miki Call                                                                                                    | 激活状态 🕝    | 设备已在 8 个月前 成功接入到平台!            | 激活"                                                          |
| 固件版本     ws1_v2.2.8       WiFi SSID     work-GN       创建时间     2017-07-06 16:05:37       最后更新 ②     5 分钟前       清空数据     >       删除设备                                                                                                    | 序列号       | 9C6***WS1                      | 序列· *WS1                                                     |
| WiFi SSID     work-GN       创建时间     2017-07-06 16:05:37       最后更新 ②     5 分钟前       清空数据     >       删除设备     删除设备                                                                                                    | 固件版本      | ws1_v2.2.8                     | 因留删标后,该反留时数据信息也将<br>固件) 被清空,并无法恢复。您确定要删除 /2.2.8<br>设备 "609"? |
| 创建时间     2017-07-06 16:05:37       最后更新 ②     5 分钟前       清空数据     >       删除设备     删除设备                                                                                                    | WiFi SSID | work-GN                        | WiFi 当前 请输入密码进行确认 k-GN                                       |
| 最后更新 ② 5 分钟前<br>清空数据 ><br>删除设备                                                                                                    | 创建时间      | 2017-07-06 16:05:37            | <b>创建</b> (输入你的密码进行确认 05:37                                  |
| 清空数据 / 清空数据 /<br>删除设备 / 删除设备 / 删除设备 / 一 一 一 一 一 一 一 一 一 一 一 一 一 一 一 一 一 一                                                                                                    | 最后更新 🚱    | 5 分钟前                          | 最后: 取消 确定 分钟前                                                |
| Ⅲ除设备     Ⅲ除设备                                                                                                    | 清空数据      | >                              | 清空数据                                                         |
|                                                                                                    |           | 则除况名                           | 删除设备                                                         |
|                                                                                                    | 8         | <i>删</i> 际                     |                                                              |
|                                                                                                    |           | 🥩 💷 8                          | 读备 消息 发现 我的信息                                                |

大连云动力科技有限公司